## How To Enable Netflow on FirePower Using FDM

- 1. Log into FDM and then click on the Device section at the top of the page.
- 2. Click on View Configuration under Advanced Configuration at the bottom of the page.
- 3. Click on FlexConfig Objects on the left-hand side of the page.
- 4. Click + in the top right of the page to add a new FlexConfig Object.
  - a. Give your object a name, such as Netflow
  - b. optional Give your object a description
  - c. Edit the following code so that the INTERFACENAME, FLOWCOLLECTORIP and NETFLOWPORT sections are replaced with the appropriate values for your network

```
flow-export destination INTERFACENAME FLOWCOLLECTORIP NETFLOWPORT
flow-export template timeout-rate 5
flow-export active refresh-interval 1
no flow-export delay flow-create 1
!
policy-map global_policy
class class-default
flow-export event-type all destination FLOWCOLLECTORIP
```

- d. Copy & paste your code into the Template section
- e. Edit the following code so that the INTERFACENAME, FLOWCOLLECTORIP and NETFLOWPORT sections are replaced with the appropriate values for your network

```
policy-map global_policy
class class-default
  no flow-export event-type all destination FLOWCOLLECTORIP
!
no flow-export destination INTERFACENAME FLOWCOLLECTORIP NETFLOWPORT
no flow-export template timeout-rate 5
no flow-export active refresh-interval 1
flow-export delay flow-create 1
```

- f. Copy & paste your code into the Negate Template section
- g. Click OK

## Sample FlexConfig Object for netflow:

| Edit FlexConfig Object                                                                                                    |           |
|----------------------------------------------------------------------------------------------------|-----------|
| Name<br>Netflow                                                                                                    |           |
| Description<br>Netflow configuration                                                                                                    | 4         |
| Variables<br>There are no variables yet.<br>Start with adding a new variable.<br>ADD VARIABLE                                                                                                    |           |
| Template         C Expand           1         flow-export destination inside_2 192.168.1.13 2055           2         flow-export template timeout-rate 5           3         flow-export active refresh-interval 1           4         no flow-export delay flow-create 1           7         policy-map global_policy           6         class class-default           7         flow-export event-type all destination 192.168.1.13 | 🗘 Reset   |
| Negate Template                                                                                                    | ्री Reset |
| 6 no flow-export campicate tameout-rate 3<br>7 flow-export delay flow-create 1<br>CANCEL                                                                                                    | ок        |

- 5. Click on FlexConfig Policy on the left-hand side.
- 6. Click + under Group List
- 7. Select the netflow config you created above and then click OK.
- 8. You should see the config for netflow in the Preview window, as well as any other FlexConfig Objects you have selected.

## Sample FlexConfig Policy Preview:

| Firepower Device Manag      | ger MONITORING POLICIES OBJECTS DEVICE: CASTLE-DAVE                                                                                                    | i () 🖨 @ ? : admin                                                                                                    |
|-----------------------------|----------------------------------------------------------------------------------------------------|----------------------------------------------------------------------------------------------------|
| Advanced ←<br>Configuration | Device Summary<br>FlexConfig Policy                                                                                                    |                                                                                                    |
| Smart CLI                   | Group List                                                                                                    | Preview                                                                                                    |
| Objects                     | *<br>1911 - 1911 - | 1 flow-export destination inside_2 192.168.1.13 2055                                                                                                    |
| Routing                     | <ul> <li>Netflow</li> <li>2- SNMPSetup</li> </ul>                                                                                                    | 3 flow-export delay flow-create 1<br>4 no flow-export delay flow-create 1                                                                                                    |
| FlexConfig                  |                                                                                                    | 5 !<br>6 policy-map global_policy<br>7 sloss sloss difficult                                                                                                    |
| FlexConfig Objects          |                                                                                                    | <pre>class class-default 8 flow-export event-type all destination 192.168.1.13 9 snm-eeroge enable</pre>                                                                                        |
| FlexConfig Policy           |                                                                                                    | somp-server host inside_2 192.168.1.10 poll community<br>public version 2c                                                                                                    |
|                             |                                                                                                    | <pre>snmp-server host inside_2 192.168.1.195 poll community     public version 2c     snmp-server contact Dave Bush     snmp-server location Castle Dave     snmp-server community public</pre> |
|                             | SAVE                                                                                                    |                                                                                                    |

- 9. Click SAVE
- 10. Click the 🙆 icon at the top of the screen, and deploy your changes.